# **User manual**

#### TO VISIT DEPLOYED WEBSITE:

Users should access our application via 20.108.118.162 **TO RUN SOURCE CODE LOCALLY:** Run following command in terminal: Mac/linux/Windows: python3 manage.py runserver **or** python myvenv/manage.py

runserver

## Login details:

# Admin account: Username = kamilebanks Password = t3am19\_123 Ocularist accounts: Username = Ocularist1 Password = t3am19\_123 Username = Ocularist2 Password = t3am19\_123 Username = Ocularist3

Password = t3am19 123

#### Home My Rota Team Rota Patients/WaitList Appointments Logout Hi, Jack Displaying: March 22, 2022 The current time is: TIME SLOT PATIENT APPOINTMENT ID Tue Mar 22 2022 23:19:17 08:30 N/A GMT+0000 (Greenwich Mean Add New Ap Time) 09:00 N/A Add New Ap 09:30 N/A Add New Ap Select a date 10:00 Arslan Aftab 2367 Date: 10:30 2367 Arslan Aftab Weekly View: Submit 11:00 Arslan Aftab 2367 11:30 N/A Add New A Information/Updates 12:00 N/A Changes That Need To Be Made On PAS 12:30 N/A 13:00 N/A 13:30 N/A 14:00 N/A 14:30 N/A 15:00 N/A N/A 15:30 16:00 N/A

**MY ROTA PAGE** 

Demo is logged in as ocularist1(Jack).

My rota page displays current date timetable as a default.

On the right hand side you can click on weekly view to see timetable for a week.

You can also view schedules for a particular day by selecting a date.

You can view patient's information by click on patient's name.

Similarly, clicking Appointment ID allows you to see appointment details.

By clicking on PAS Checklist button, you can view a list of changes that needs to be confirmed on PAS.

#### **TEAM ROTA PAGE**

Home My Rota Team Rota Patients/WaitList Appointments Logout

Displaying: March 22, 2022

| Debbie Grimes |         |                        | Jack King    |                 |                        | Sarah        | Gray    |                        | The current time is:                                 |
|---------------|---------|------------------------|--------------|-----------------|------------------------|--------------|---------|------------------------|------------------------------------------------------|
| TIME<br>SLOT  | PATIENT | APPOINTMENT ID         | TIME<br>SLOT | PATIENT         | APPOINTMENT<br>ID      | TIME<br>SLOT | PATIENT | APPOINTMENT ID         | Tue Mar 22 2022 23:30:11<br>GMT+0000 (Greenwich Mean |
| 08:30         | N/A     | Add New<br>Appointment | 08:30        | N/A             | Add New<br>Appointment | 08:30        | N/A     | Add New<br>Appointment | Time)                                                |
| 09:00         | N/A     | Add New<br>Appointment | 09:00        | N/A             | Add New<br>Appointment | 09:00        | N/A     | Add New<br>Appointment | Select a date and ocularists.<br>Date:               |
| 09:30         | N/A     | Add New<br>Appointment | 09:30        | N/A             | Add New<br>Appointment | 09:30        | N/A     | Add New<br>Appointment | Ocularist1<br>Ocularist2                             |
| 10:00         | N/A     | Add New<br>Appointment | 10:00        | Arslan<br>Aftab | 2367                   | 10:00        | N/A     | Add New<br>Appointment | Ocularist2<br>Ocularist3<br>Members:                 |
| 10:30         | N/A     | Add New<br>Appointment | 10:30        | Arslan<br>Aftab | 2367                   | 10:30        | N/A     | Add New<br>Appointment |                                                      |
| 11:00         | N/A     | Add New                |              | Altab           |                        | 11:00        | N/A     | Add New                |                                                      |
|               |         | Appointment            | 11:00        | Arslan          | 2367                   |              |         | Appointment            |                                                      |
| 11:30         | N/A     | Add New                |              | Aftab           |                        | 11:30        | N/A     | Add New                |                                                      |
|               |         | Appointment            | 11:30        | N/A             | Add New                |              |         | Appointment            |                                                      |
| 12:00         | N/A     | Add New<br>Appointment |              |                 | Appointment            | 12:00        | N/A     | Add New<br>Appointment |                                                      |
|               |         |                        | 12:00        | N/A             | Add New                |              |         |                        |                                                      |
| 12:30         | N/A     | Add New                |              |                 | Appointment            | 12:30        | N/A     | Add New                |                                                      |

Team rota page has similar functionality as my rota page.

Here you can view your teammates 's timetable.

At right hand side you can select and see schedules of your teammates.

To select multiple teammates, press shift on keyboard while selecting

Hi, Jack

### PATIENTS PAGE

| Home My Rota Team Rota Patients/WaitList Appointments Logout                                                                                                    | Hi, Jack                  |
|----------------------------------------------------------------------------------------------------|---------------------------|
| Add New Patient                                                                                                    |                           |
| Booked patients                                                                                                    | No Notifications.         |
| Patient : Arslan Aftab                                                                                                    |                           |
| Full Name : Arslan Aftab     PAS : 1111     Date of Dicht - Jacoba                                                                                                    | Search by name:           |
| Date Of bit (1: 3aft, 1, 2022     Priority Code : Child     Cancellation Date : None                                                                                                    | Search by PAS number:     |
| Patient Information :     Patient Status : Booked                                                                                                    | Search by date of birth:  |
| Update Patient Delete Patient                                                                                                    | Search by priority:       |
| Waiting patients                                                                                                    | Search by patient status: |
| Patient : Kamil Ebanks                                                                                                    | Submit                    |
| <ul> <li>Full Name : Kamil Ebanks</li> <li>PAS : 1234</li> <li>Date Of Birth : Oct. 11, 2001</li> <li>Priority Code : Priority1</li> <li>Cancellation Date : None</li> <li>Patient Information :</li> </ul> |                           |
| Patient Status : Waiting                                                                                                    |                           |

At patients page you can see lists of patients.

Patients are categorised by whether they are booked or they are on waiting list.

You can search a particular patient at the right hand side by their name, PAS number etc. You can add new patient ,update existing patient or delete patient by clicking corresponding button.

#### **UPDATE/ADD NEW PATIENTS**

| wy rota ream rota ratients/waltList Appointments Logout | н |
|---------------------------------------------------------|---|
|                                                         |   |
| Update Patient                                          |   |
| PAS number:                                             |   |
| 1111                                                    |   |
| First name:                                             |   |
| Arslan                                                  |   |
| Viddle name:                                            |   |
|                                                         |   |
| Aftab                                                   |   |
| DOB:                                                    |   |
| 01/01/2022                                              |   |
| Priority code:                                          |   |
| PriorityCode object (Child)                             |   |
| Patient information:                                    |   |
|                                                         |   |
|                                                         |   |
|                                                         |   |
|                                                         |   |
|                                                         |   |
|                                                         |   |
|                                                         |   |
|                                                         |   |
|                                                         |   |
|                                                         |   |
|                                                         | 6 |
| Patient status:                                         |   |
|                                                         |   |

You will be redirected to a form to update or add in new patients.

You need to fill in all required information in order to successfully update the record. There will be notifications if you entered anything wrong.

#### APPOINTMENT PAGE

| Home My Rota Team Rota Patients/WaitList Appointments Logout                                                                                                    | Hi, Jack                             |
|----------------------------------------------------------------------------------------------------|--------------------------------------|
| Add New Appointment                                                                                                    |                                      |
| Upcoming appointmnents                                                                                                    | No Notifications.                    |
| Appointment ID: 2367                                                                                                    |                                      |
| <ul> <li>Patient : Arslan Aftab</li> <li>Appointment Status : Booked</li> <li>Date : March 22, 2022</li> <li>Duration : 10 a m - 11/30 a m</li> </ul>                                   | Search by ID:                        |
| Appointment Type : NO1     Team Member : Jack King     Extra Information :     Status Confirmed On PAS : N                                                                              | Search by appointment status:        |
|                                                                                                    | Search by appointment date:          |
| ороно дренитних оннов дренитних                                                                                                    | Search by start time:                |
| Cancelled appointmnents                                                                                                    | Search by end time:                  |
| Appointment ID: 1234                                                                                                    | Search by appointment code:          |
| <ul> <li>Patient : Arslan Aftab</li> <li>Appointment Status : Cancelled</li> <li>Date : Jan. 3, 2022</li> <li>Duration : 11:30 a.m 2:30 p.m.</li> <li>Appointment Type : F11</li> </ul> | Search by team member's<br>username: |
| ream member : Jack King     Extra Information :                                                                                                    | Search by status on PAS:             |

Appointment page displays all appointments in order of upcoming appointments and cancelled / past appointments.

Similarly to patient page, you can add new appointments ,modify current appointment and delete current appointments by clicking on buttons.

The filter functionality at right hand side allows you to search for a particular appointment by

#### ADMIN SITE

User can access admin site via 20.108.118.162/admin.

Only admin account can access the admin site, please log in with following detail:

- Username = kamilebanks
- Password = t3am19\_123

| Django administration            | WELCOME, KAMIL. VIEW SITE / CHANGE PASSWORD / LOG OUT |                            |                                                                            |  |
|----------------------------------|-------------------------------------------------------|----------------------------|----------------------------------------------------------------------------|--|
| Site administration              |                                                       |                            |                                                                            |  |
| AUTHENTICATION AND AUTHORIZATION | Recent actions                                        |                            |                                                                            |  |
| Groups                           | + Add                                                 | 🤌 Change                   |                                                                            |  |
| Users                            | + Add                                                 | 🤌 Change                   | My actions                                                                 |  |
|                                  |                                                       |                            |                                                                            |  |
| WEBSITE                          |                                                       |                            | + Ocularist3                                                               |  |
| Appointment codes                | + Add                                                 | 🤌 Change                   | User                                                                       |  |
| Appointment statuss              | + Add                                                 | 🤌 Change                   | ✓ 1111<br>Appointment                                                      |  |
| Appointments                     | + Add                                                 | dd 🥒 Change<br>dd 🥒 Change | ✓ 1111<br>Appointment                                                      |  |
| Patient statuss                  | + Add                                                 |                            | X TeamMember object (KE)                                                   |  |
| Patients                         | + Add                                                 | 🤌 Change                   | Teammember                                                                 |  |
| Priority codes                   | + Add                                                 | 🤌 Change                   | <ul> <li>PatientStatus object (Waiting)</li> <li>Patient status</li> </ul> |  |
|                                  |                                                       |                            | + TeamMember object (KE)<br>Teammember                                     |  |
|                                  |                                                       |                            | + TeamMember object (DG)<br>Teammember                                     |  |
|                                  |                                                       |                            | X TeamMember object (John)<br>Teammember                                   |  |
|                                  |                                                       |                            | TeamMember object (JK)<br>Teammember                                       |  |

You can modify the authentication user group as well as individual users. You can also change listed website contents.

|    | Django administrat                              | ion                   |          | WELCOME, KAMIL. VIEW SITE / CHANGE PASSWORD / LOG OUT |        |                       |                                                |                     |                                                |  |
|----|-------------------------------------------------|-----------------------|----------|-------------------------------------------------------|--------|-----------------------|------------------------------------------------|---------------------|------------------------------------------------|--|
|    | Home > Authentication and Authorization > Users |                       |          |                                                       |        |                       |                                                |                     |                                                |  |
|    | AUTHENTICATION AND AUTHORIZ                     | Select user to change |          |                                                       |        |                       |                                                | ADD USER 🕇          |                                                |  |
|    | Groups                                          | + Add                 | 001      |                                                       | FILTER |                       |                                                |                     |                                                |  |
|    | Users                                           | + Add                 | ۹ [      |                                                       |        | Search                |                                                |                     |                                                |  |
|    |                                                 |                       |          |                                                       |        |                       |                                                |                     | By staff status                                |  |
|    | WEBSITE                                         |                       | Act      | Action: Go 0 o                                        |        | ✓ Go 0 of 4 s         | selected                                       |                     | All                                            |  |
|    | Appointment codes                               | + Add                 | USERNAME |                                                       |        | EMAIL ADDRESS         | FIRST NAME<br>Jack<br>Debbie<br>Sarah<br>Kamil | L<br>Ki<br>Gi<br>Gi | Yes<br>No<br>By superuser status<br>All<br>Yes |  |
|    | Appointment statuss                             | + Add                 |          | Ocularist1                                            |        |                       |                                                |                     |                                                |  |
|    | Appointments                                    | + Add                 |          | Ocularist2                                            |        |                       |                                                |                     |                                                |  |
|    | Patient statuss                                 | + Add                 |          |                                                       |        |                       |                                                |                     |                                                |  |
| ,, | Patients                                        | + Add                 |          | kamilebanks                                           |        | kamilebanks@gmail.com |                                                |                     | Νο                                             |  |
| "  | Priority codes                                  | + Add                 | 4        | 4 users                                               |        |                       |                                                |                     | By active                                      |  |
|    |                                                 |                       | 4 u      |                                                       |        |                       |                                                |                     | All<br>Yes<br>No                               |  |
|    |                                                 |                       |          |                                                       |        |                       |                                                |                     | By groups<br>All<br>Admin<br>Ocularist         |  |